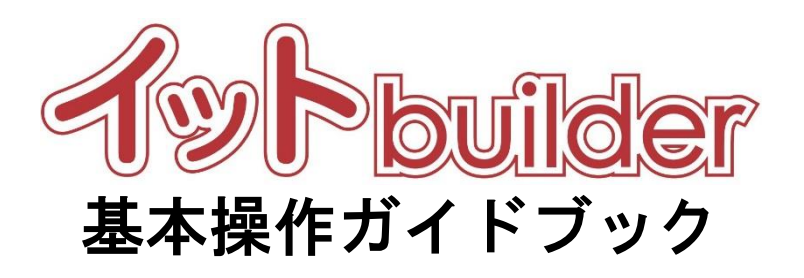

## 第1.0版 2016年11月1日発行

株式会社 中電シーティーアイ

### ■変更履歴

| 版数  | 変更日       | 変更内容 |
|-----|-----------|------|
| 1.0 | 2016/11/1 | 初版発行 |

### 目次

| 1 | はじ   | うめに                  | 1 |
|---|------|----------------------|---|
|   | 1.1  | 本書の位置付               | 1 |
| 2 | 基本   | 、操作                  | 2 |
|   | 2.1  | ログイン                 | 2 |
|   |      | (補足) 利用開始手続き         | 3 |
|   |      | (補足) ログイン ID をお忘れの方  | 4 |
|   |      | (補足) パスワードをお忘れの方     | 5 |
|   | 2.2  | ログアウト                | 6 |
| 3 | 個人   | 、設定                  | 7 |
|   | 3.1  | 操作方法                 | 7 |
|   | 3.2  | 項目説明                 | 8 |
|   | 3.2. | 1 全般設定               | 8 |
|   | 3.2. | .2 パスワード設定           | 8 |
| 4 | ME   | NU (メニュー)            | 9 |
|   | 4.1  | 操作方法                 | 9 |
|   | 4.2  | 項目説明10               | 0 |
| 5 | ダッ   | ッシュボード1 <sup>-</sup> | 1 |
|   | 5.1  | 操作方法1                | 1 |
|   | 5.2  | 項目説明1                | 1 |
| 6 | ファ   | 7イル管理1:              | 2 |
|   | 6.1  | 操作方法12               | 2 |
|   | 6.2  | 項目説明14               | 4 |

### 1 はじめに

# 1.1 本書の位置付

想定読者:システム管理者、アプリ作成者

本書は、イット builder の基本操作を示す。

### 2 基本操作

2.1 ログイン

・ログイン用 URL にアクセスする。
 ※システム管理者は、システム管理者用の URL にアクセスする。

※アプリ設定者は、所属グループのアプリ作成 URL にアクセスする。

・ログイン ID、パスワードを入力し、[ログイン]をクリックする。

※インストール後の初回ログインではログイン ID、パスワードに「administrator」を入力する。

| ログイ          | />ID                         |   |
|--------------|------------------------------|---|
| а            |                              |   |
| パスワ          | <b>ノード</b>                   | _ |
| •••          |                              |   |
|              | ログイン                         |   |
|              |                              |   |
| ログイン<br>パスワー | [ログイン]をクリックする。               |   |
| お知らせ         |                              |   |
| 問い合わせ        |                              |   |
| メール:x        | xxx@cti.co.jp<br>h-5555-6666 |   |

### (補足) 利用開始手続き

初回ログインした際、ログイン後「利用開始手続き」画面が表示される。

・各項目を入力し、[利用開始]をクリックする。

| 利用開始手続き         |    |                        |
|-----------------|----|------------------------|
| ログインID          | 必須 | s<br>登録後の変更はできません。     |
| パスワード           | 必須 | •••                    |
| パスワード(確認のため再入力) | 必須 | •••                    |
| 名前              | 必須 | サンプル2                  |
| メールアドレス         | 必須 | mail@s.s  ×            |
| 有効期限            |    |                        |
|                 |    | 利用開始<br>[利用開始]をクリックする。 |

※以下の条件の元、パスワードを設定する

- ・パスワードがログイン ID を含まない
- ・パスワードがログイン ID に含まれていない

### (補足) ログイン ID をお忘れの方

・[こちらから検索してください。]をクリックする。

| t Ty builder                                                                                                    |  |
|----------------------------------------------------------------------------------------------------|--|
| ・ ログインIDまたはパスワードに誤りがあります。                                                                                                    |  |
| ログインID<br>a<br>パズスワード                                                                                                    |  |
| ログイン<br>ログインIDをお忘れの方は、こちらから発意してください。                                                                                                    |  |
| バスワードをおおいの方は、 <u>ごちらから」が注してくたさい。</u><br>お知らせ                                                                                                    |  |
| Normal Carlow Stream Control Control |  |

・ご登録のメールアドレスを入力し、[送信]をクリックする。

|                                  | ログイン I D 再通知   |  |
|----------------------------------|----------------|--|
| 1 ご登録のメールアドレスを入力してください           |                |  |
| ご登録のメールアドレスにログインIDを記載したメールを送信します |                |  |
| ご登録のメールアドレス                      | mal@mal.com ×  |  |
|                                  | 医病 送信法 クリックする. |  |

### (補足) パスワードをお忘れの方

・[こちらから再設定してください。]をクリックする。

| t Ty builder                                                                 |
|------------------------------------------------------------------------------|
| ● ログインIDまたはパスワードに誤りがあります。                                                    |
| ログインID<br>a                                                                  |
| パスワード<br>・・・・・・・・・・・・・・・・・・・・・・・・・・・・・・・・・・・・                                |
| ログインIDをお忘れの方は、 <u>ごちらから発売してください。</u><br>パスワードをお忘れの方は、 <u>ごちらから再送走してください。</u> |
| 間い合わせ先<br>メール:xxxx0 [こちらから再設定してください。]<br>TEL:090-555 をクリックする。                |
| Copyright (C) Chuden CTI Co., Ltd. All rights reserved.                      |

・ご登録のメールアドレスとログイン ID を入力し、[送信]をクリックする。

| パスワード再設定送信画画                                                       |             |
|--------------------------------------------------------------------|-------------|
| 1 ご登録のメールアドレスとログイン1Dを入力してください<br>ご登録のアドレスにパスワード再設定方法を記載したメールを送信します |             |
| ご登録のメールアドレス                                                        | mal@mal.com |
| ログインID                                                             | logini ×    |
| 迷ら し送信法 クリックする。                                                    |             |

### ・[アカウント名]をクリックする。

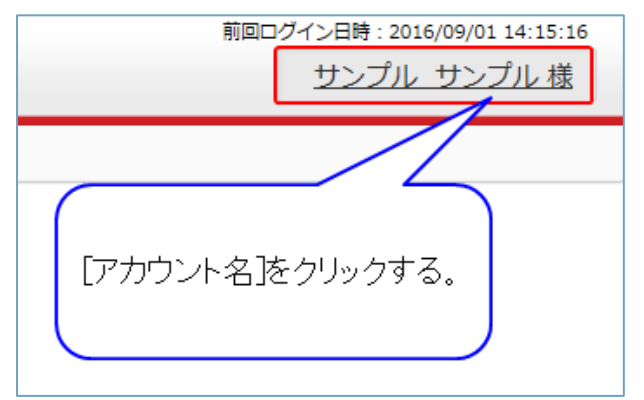

### ・[ログアウト]をクリックする。

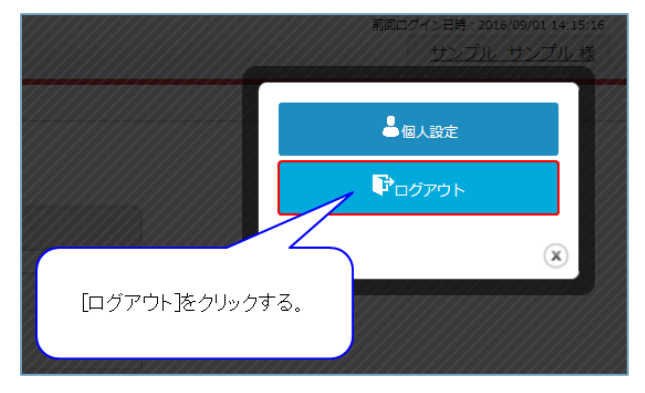

### 3 個人設定

3.1 操作方法

・[アカウント名]をクリックする。

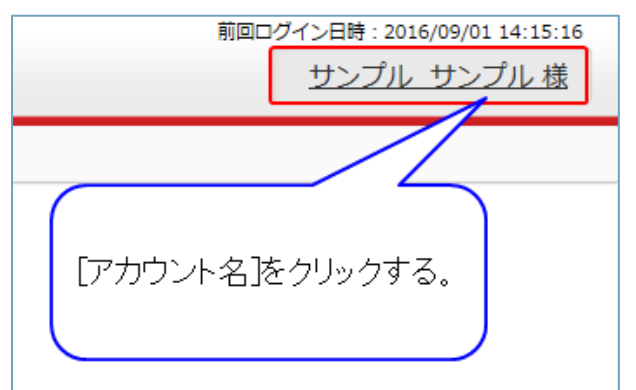

・[個人設定]をクリックする。

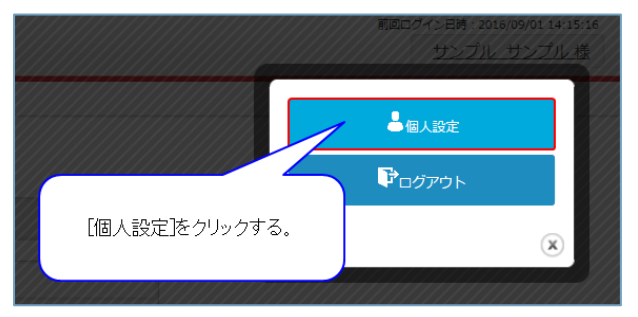

### 3.2 項目説明

### 3.2.1 全般設定

| 個人設定(全般)   |                      |  |  |
|------------|----------------------|--|--|
| 全般 パスワード   |                      |  |  |
| ログインID     | sample               |  |  |
| 名前 必須      | サンプル                 |  |  |
| メールアドレス 必須 | sample@itbuilder.com |  |  |
| 有効期限       |                      |  |  |
| 前回ログイン日時   | 2016/09/05 18:21:46  |  |  |

------

\_\_\_\_\_

| 項目名      | 変更可否 | 説明                                 |
|----------|------|------------------------------------|
| ログイン ID  | 不可   | 当該アカウントのログイン ID。                   |
| 名前       | 可    | 当該アカウントの利用者名。                      |
| メールアドレス  | 可    | 当該アカウントの利用者のメールアドレス。               |
|          |      | ログイン ID/パスワードを忘れた場合に、個人特定のために使用する。 |
| 有効期限     | 不可   | 当該アカウントの有効期限。                      |
| 前回ログイン日時 | 不可   | 当該アカウントで前回ログインしたときの日時。(システムで自動更新。) |

### 3.2.2 パスワード設定

| 個人設定(パスワード)            |        |
|------------------------|--------|
| 全般 パスワード               |        |
| ログインID                 | sample |
| 現在のバスワード 必須            |        |
| 新しいパスワード 必須            |        |
| 新しいパスワード(確認のため再入<br>力) |        |

| 項目名         | 変更可否 | 説明                |
|-------------|------|-------------------|
| ログイン ID     | 不可   | 当該アカウントのログイン ID。  |
| 現在のパスワード    | 不可   | 当該アカウントの現在のパスワード。 |
| 新しいパスワード    | 可    | 当該アカウントの新しいパスワード。 |
| 新しいパスワード(確認 | 可    | 新しいパスワードの再入力。     |
| のため再入力)     |      |                   |

### 4 MENU (メニュー)

4.1 操作方法

・[メニュー]をクリックする。

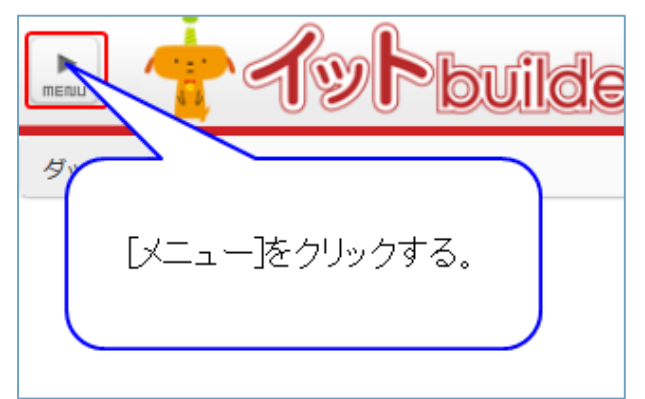

・任意のメニュー項目をクリックする。

※メニュー項目はシステム管理者/アプリ設定者で異なる。

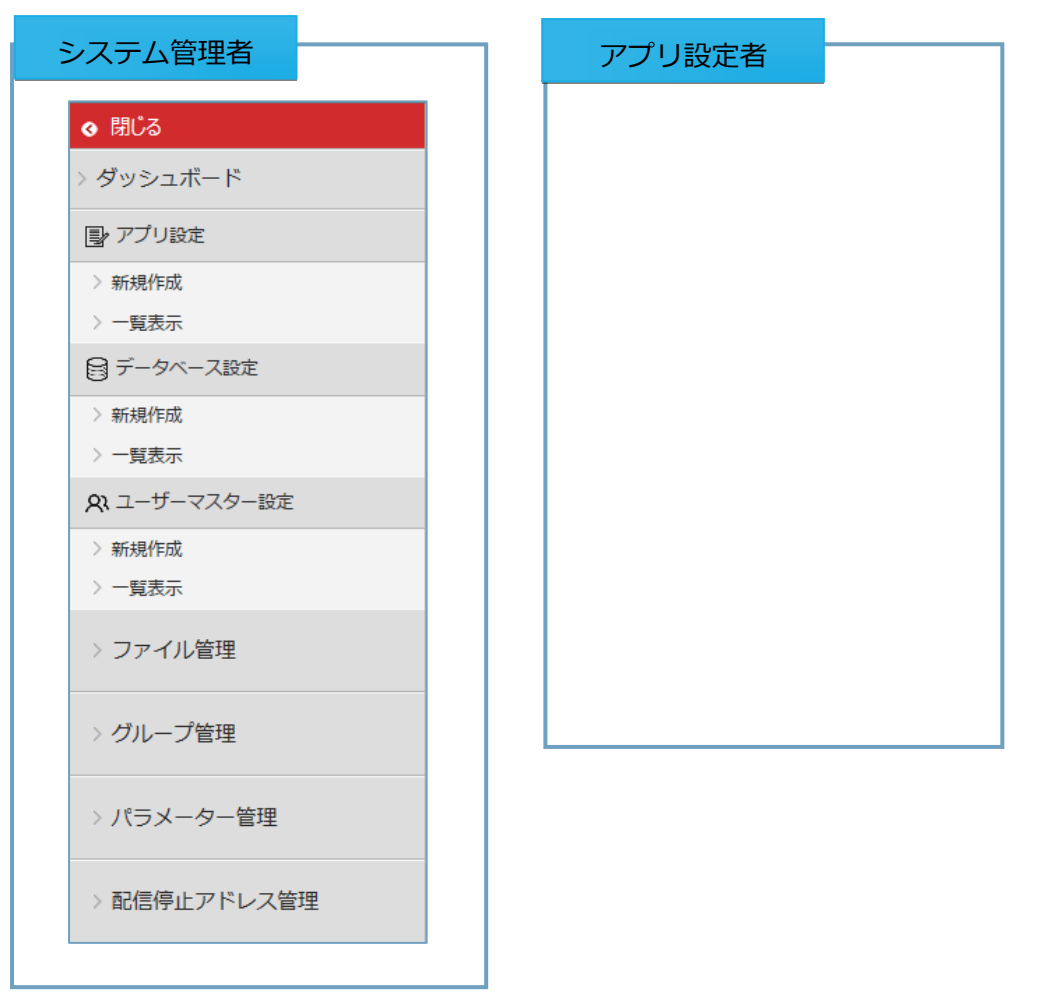

### ・[閉じる]をクリックする。

| ◆ 閉じる                                                                               | jilder |
|-------------------------------------------------------------------------------------|--------|
| <ul> <li>&gt; タッシュハー</li> <li>■ アブリ</li> <li>&gt; 新規作</li> <li>&gt; 一覧表示</li> </ul> | వె.    |
| 目 データベース設定                                                                          |        |
| > 新規作成                                                                              |        |
| 〉一覧表示                                                                               |        |
| <b>タ</b> ネ ユーザーマスター設定                                                               |        |
| > 新規作成                                                                              |        |
| 〉一覧表示                                                                               |        |
| > ファイル管理                                                                            |        |

### 4.2 項目説明

| 項目名        | 説明                               |
|------------|----------------------------------|
| ダッシュボード    | ユーザに関連づけられた各種情報を表示する画面。          |
|            | 「5 ダッシュボード」参照                    |
| アプリ設定      | 「イット builder アプリ作成ガイドブック」参照      |
| データベース設定   | 「イット builder データベース作成ガイドブック」参照   |
| ユーザーマスター設定 | 「イット builder ユーザーマスター作成ガイドブック」参照 |
| ファイル管理     | 当該グループのファイルを管理する。                |
|            | 「6 ファイル管理」参照                     |
| グループ管理     | 「イット builder システム管理者ガイドブック」参照    |
| パラメーター管理   | 「イット builder システム管理者ガイドブック」参照    |

### 5 ダッシュボード

5.1 操作方法

# ダッシュボード ダッシュボード デブリ設定 \*新規作成 \*新規作成 \*新規作成 -覧表示 \*新規作成 -「覧表示 \*新規作成 -「覧表示 \*新規作成 -「覧表示 \*新規作成 -「覧表示 \*新規作成 -「覧表示 7アイル管理

・メニューから[ダッシュボード]をクリックする。

# ・項目リンクをクリックすると、該当の画面に遷移する。

### ダッシュボード 🖂 通知メッセージ ℃更新 🛅 最近参照したアプリ 2016/09/05 16:46:06 $\times$ 🔇 <u>[002] aaa</u> 状態 停止 データー括登録処理が完了しました。 結果 成功 URL https://test.it-builder.jp/app/group00044/aaa ユーザーマスター [<u>1] use</u> データベース 利用無し 処理開始日時 2016/09/05 16:46 ユーザーマスター 利用無し 処理終了日時 2016/09/05 16:46

### 5.2 項目説明

| 項目名       | 説明                                           |
|-----------|----------------------------------------------|
| 通知メッセージ   | 非同期処理 (ユーザーマスターの登録、データを CSV で登録等)の進捗と処理結果 (エ |
|           | ラーを含む)を通知する。                                 |
| 最近参照したアプリ | よく参照するアプリと関連情報を表示する。                         |

### 6 ファイル管理

6.1 操作方法

------

・メニューから[ファイル管理]をクリックする。

| ♦ 閉じる               |        | - <b>1</b> -1 |
|---------------------|--------|---------------|
| > ダッシュボード           |        | <u>llder</u>  |
| ■ アプリ設定             |        |               |
|                     |        |               |
| 〉一覧表示               |        |               |
| 🗟 データベース設定          |        |               |
| > 新規作成              |        |               |
| 〉一覧表示               |        |               |
| <b>久</b> ユーザーマスター設定 |        |               |
| > 新規作成              |        |               |
| 〉一覧表示               | [ファイル管 | 理をクリックする。     |
| > ファイル管理            |        |               |

### ・ファイルの種別を選択する。

| ファイル一覧               |               |                                                         |
|----------------------|---------------|---------------------------------------------------------|
| Webコンテンツ データ         | <b>D</b> 7    |                                                         |
| 利用容量: 356byte        |               |                                                         |
| ▼ 🔤 log/<br>▶ 🔁 data | ファイルの種別を選択する。 |                                                         |
|                      |               | Copyright (C) Chuden CTI Co., Ltd. All rights reserved. |

・ファイル/フォルダを右クリックする。

| ファイル一覧                                                                                                    |  |
|----------------------------------------------------------------------------------------------------|--|
| Webコンテンツ データ ログ                                                                                                    |  |
| 利用容量: 16.556MB                                                                                                    |  |
|                                                                                                    |  |
| <ul> <li>static</li> <li>testqqq</li> <li>TEST.html</li> <li>favicon.ico</li> <li>index.html</li> <li>testetete.txt</li> </ul> |  |

### ・操作項目を選択する。

| 利用容量: 16.556MB ▼ ■ https://test.it-builder.jp/ ● ■ de ダウンロード (Zip形式) ● ファイルー括アップロード ● ファイルー括アップロード (Zip形式) ● ディレクトリ作成 ※ ディレクトリ削除 ● 検索 ? 詳細情報                                                                                                 | ファイル一覧<br>Webコンテンツ データ ログ                                                                                                    |            |
|----------------------------------------------------------------------------------------------------|----------------------------------------------------------------------------------------------------|------------|
| <ul> <li>▶ ■ Hypethyberke</li> <li>▶ ■ a</li> <li>▷ ダウンロード (Zip形式)</li> <li>▶ ■ σ</li> <li>⇒ ファイルアップロード</li> <li>&gt; ■ ブァイルー括アップロード (Zip形式)</li> <li>▶ ■ ボ</li> <li>⇒ ディレクトリ作成</li> <li>※ ディレクトリ削除</li> <li>▶ 検索</li> <li>* 詳細情報</li> </ul> | 利用容量: 16.556MB                                                                                                    |            |
|                                                                                                    | <ul> <li>▶ a</li> <li>▶ a</li> <li>▷ a</li> <li>▷ ダウンロード (Zip形式)</li> <li>▷ a</li> <li>▷ ファイルアップロード</li> <li>▷ マイルー括アップロード (Zip形式)</li> <li>▷ ディレクトリ作成</li> <li>○ ディレクトリ削除</li> <li>○ 検索</li> <li>? 詳細情報</li> </ul> | 操作項目を選択する。 |

### 6.2 項目説明

| ボタン名           | 説明                                           |
|----------------|----------------------------------------------|
| ファイル種別         |                                              |
| Web コンテンツ      | Web ページと Web ページ以外のファイル(画像ファイル、js ファイル等)について |
|                | 一覧表示、各種操作ができる。                               |
| データ            | バッチアプリ設定で登録/更新/削除/出力ファイルとして設定されたファイルにつ       |
|                | いて一覧表示、各種操作ができる。                             |
| ログ             | アプリの詳細ログ、データー括登録のログ等の出力先であり、一覧表示、各種操作が       |
|                | できる。                                         |
| 操作項目           |                                              |
| ダウンロード(Zip 形式) | 当該ファイル/フォルダ(配下のファイルを含む)を Zip 形式でダウンロードする。    |
| ファイルアップロード     | 当該フォルダ配下にファイルをアップロードする。                      |
| ファイル一括アップロード   | 当該フォルダ配下にファイルを一括アップロードする。                    |
| (Zip 形式)       |                                              |
| ディレクトリ作成       | 当該フォルダ配下にディレクトリを作成する。                        |
| ディレクトリ削除       | 当該ディレクトリを削除する。                               |
| 検索             | 当該フォルダ配下について検索をする。                           |
| 詳細情報           | 当該ファイル/フォルダの詳細情報を表示する。                       |

\_\_\_\_\_

※操作項目の内容は選択したファイル/フォルダごとに異なる。

※フォルダ名は日本語不可、ファイル名は日本語可。